### Before any troubleshooting, please ensure:

- 1, You are using Internet Explorer and your SecureID has been setup by IT Support Centre
- 2, Pop-up blocker is deactivated for Cognos site
- 3, Clear the cache on your web browser
- 4, You are using the right link for Cognos reports

https://ereports2.ucalgary.ca/cognoscas/login.aspx

https://ereports2.ucalgary.ca/cognosUNcas/login.aspx

## If you cannot review reports in Cognos or you cannot view the report in specific formats, please follow the instructions to setup your Internet Explorer

1. Select Internet Options from Tools menu in Internet Explorer.

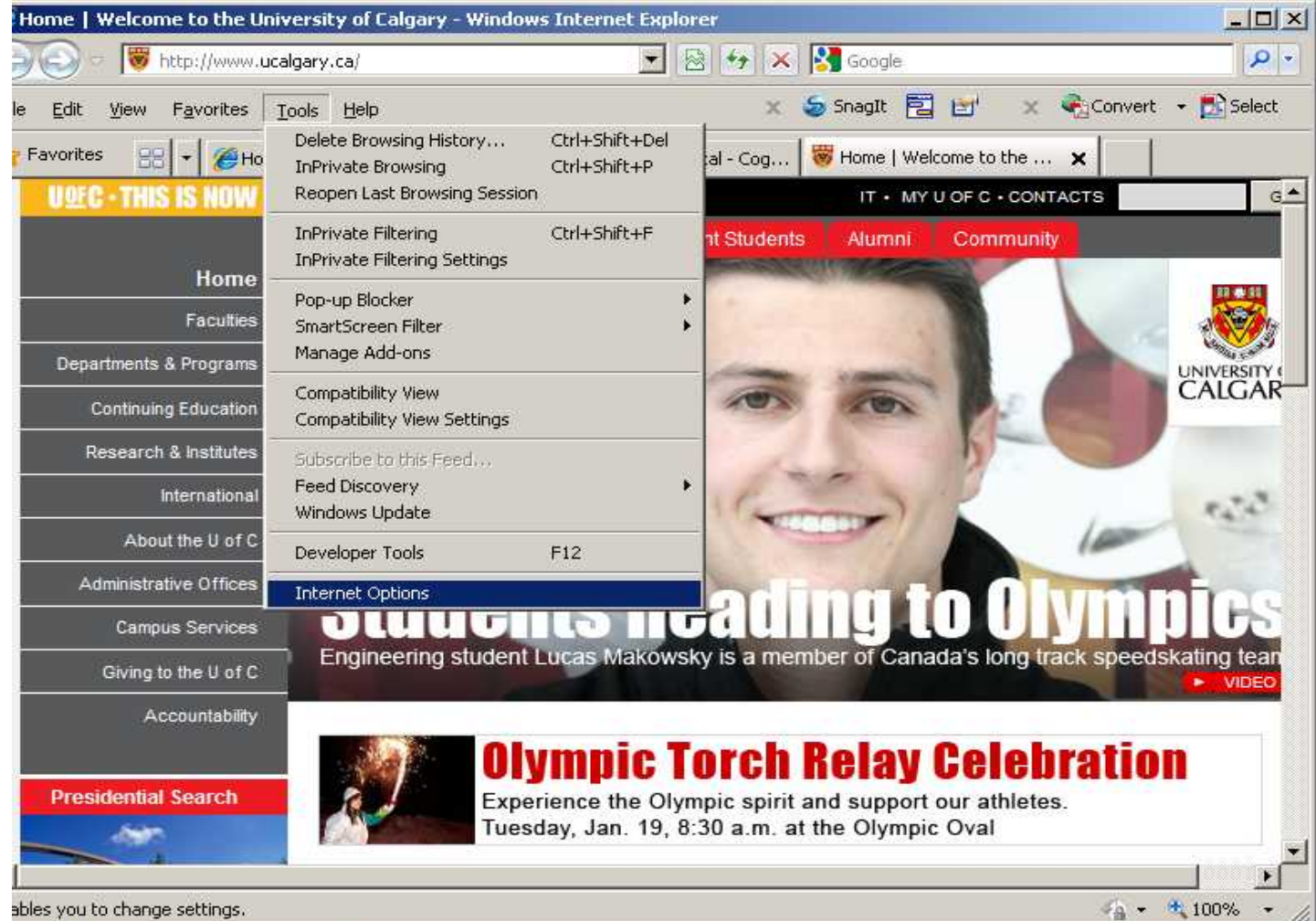

ables you to change settings.

2. Click tab Security, choose Local Intranet item and click on Sites button

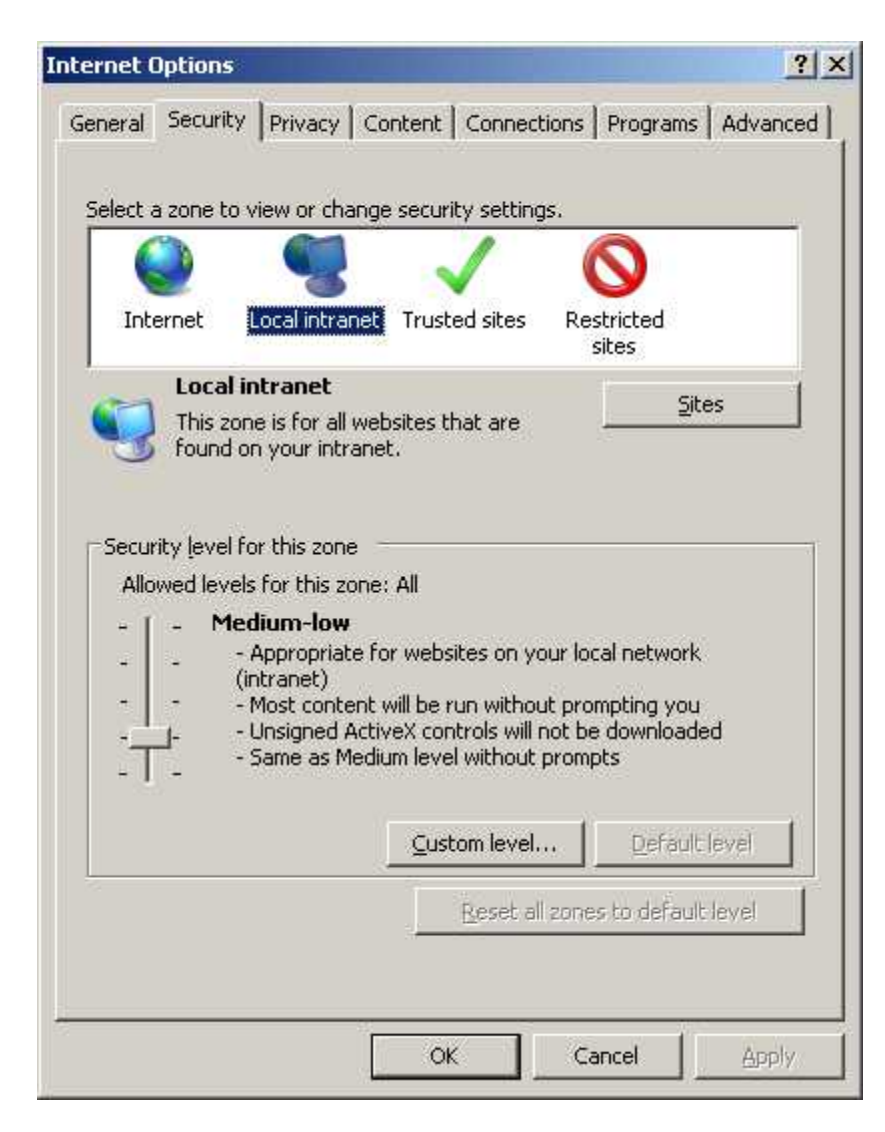

#### 3. Press Advanced button in popped up screen form

| Local intranet                                                                           | × |
|------------------------------------------------------------------------------------------|---|
| Use the settings below to define which websites are included in the local intranet zone. |   |
| Automatically detect intranet network                                                    |   |
| ☑ Include all local (intranet) sites not listed in other zones                           |   |
| 🔽 Include all sites that bypass the proxy server                                         |   |
| Include all <u>p</u> etwork paths (UNCs)                                                 |   |
|                                                                                          |   |
| What are intranet settings? Advanced OK Cancel                                           |   |

4. Type <u>https://ereports.ucalgary.ca</u>, <u>https://ereports2.ucalgary.ca</u>, <u>https://eplanning.ucalgary.ca</u> in the empty line and press **Add** button

| dd this we<br>https://er                                                         | ebsite to the z<br>eports.ucalga                                                                                    | ione:<br>arv.ca/                                                                                              |                                                                                   | <br>Add        |
|----------------------------------------------------------------------------------|----------------------------------------------------------------------------------------------------|----------------------------------------------------------------------------------------------------|-----------------------------------------------------------------------------------|----------------|
| https://er<br>https://er<br>https://er<br>https://er<br>https://er<br>https://er | eports.ucalga<br>eports.ucalga<br>eports.ucalga<br>eports.ucalga<br>eports.ucalga<br>eports.ucalga<br>eports.ucalga | iry.ca/<br>iry.ca/cogno:<br>iry.ca/cogno:<br>iry.ca/cogno:<br>iry.ca/cogno:<br>iry.ca/cogno:<br>iry.ca/cogno: | s8<br>s8/cgi-bin/cog<br>s8/cgi-bin/cog<br>sUN8/cgi-bin/<br>sXN8<br>sXN8/cgi-bin/c | <u>R</u> emove |

#### 5. Press Close button

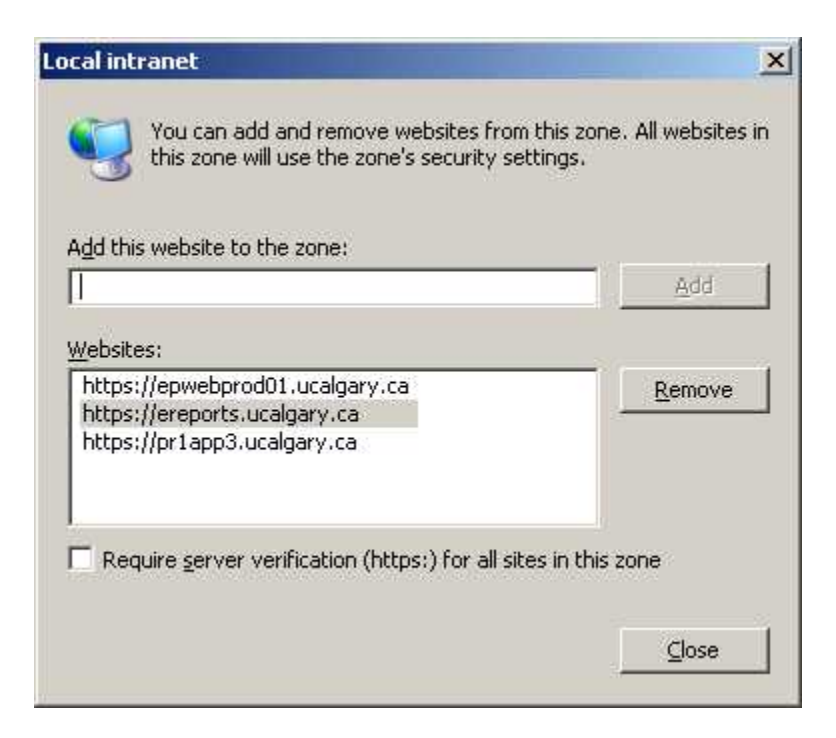

#### 6. Press OK button

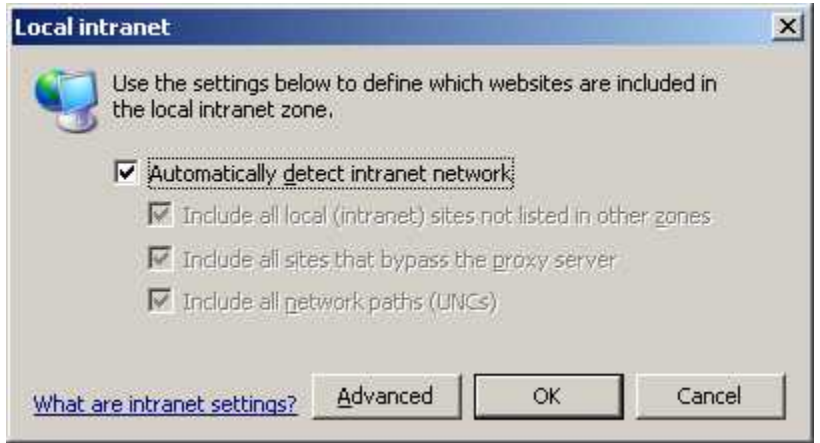

#### 7. Press OK button

| ternet Opti  | ons                                                                                                    | ?                                            |
|--------------|----------------------------------------------------------------------------------------------------|----------------------------------------------|
| General Se   | curity Privacy Content Connections                                                                                                    | Programs Advanced                            |
| Select a zor | ne to view or change security settings.                                                                                                    |                                              |
| Interne      | t Local intranet Trusted sites Res                                                                                                    | Y<br>tricted<br>ites                         |
|              | ocal intranet<br>his zone is for all websites that are<br>und on your intranet.                                                                                                    | Sites                                        |
| Security (   | evel for this zone<br>levels for this zone: All                                                                                                    |                                              |
|              | Medium-low<br>- Appropriate for websites on your loc-<br>(intranet)<br>- Most content will be run without pron<br>- Unsigned ActiveX controls will not be<br>- Same as Medium level without promp | al network<br>npting you<br>downloaded<br>ts |
|              | <u>C</u> ustom level                                                                                                    | Default level                                |
|              | Reset all zones                                                                                                    | to default level                             |
|              | OK Ca                                                                                                    | ncel <u>A</u> pply                           |

8. Close browser, then log back in and validate that report works

# If you are <u>already</u> setup on IE as the above but it still won't work, please try the following:

1. Reset the IE to default level, restart IE then add Cognos sites to Local Intranet, and try again;

| Internet Options ?                                                                                                    | x   |  |  |  |
|----------------------------------------------------------------------------------------------------|-----|--|--|--|
| General Security Privacy Content Connections Programs Advance                                                                                 | d   |  |  |  |
| Select a zone to view or change security settings.                                                                                            |     |  |  |  |
| 🖉 🔍 🗸 🚫                                                                                                    |     |  |  |  |
| Internet Local intranet Trusted sites Restricted sites                                                                                        |     |  |  |  |
| Internet                                                                                                    |     |  |  |  |
| This zone is for Internet websites,<br>except those listed in trusted and<br>restricted zones.                                                |     |  |  |  |
| Security level for this zone                                                                                                    | ן ן |  |  |  |
| <b>Custom</b><br>Custom settings.<br>- To change the settings, click Custom level.<br>- To use the recommended settings, click Default level. |     |  |  |  |
| Enable Protected Mode (requires restarting Internet Explorer)  Custom level  Default level                                                    |     |  |  |  |
| Reset all zones to default level                                                                                                    |     |  |  |  |
| Some <u>settings</u> are managed by your system administrator.                                                                                |     |  |  |  |
| OK Cancel Apply                                                                                                    |     |  |  |  |

2. Open IE properties, go to **Manage add-ons**, right click each name, then delete or disable all add-ons here:

| Manage Add-ons                  |                              |                        |          |              |
|---------------------------------|------------------------------|------------------------|----------|--------------|
| View and manage your Internet E | xplorer add-ons              |                        |          |              |
| Add on Turner                   | Name                         | Publicher              | Status   | Architecture |
| Add-on Types                    | Adobe Systems Incorporated   | T donsiter             | Status   | Architecture |
| Stepsis and Extensions          | Adobe Systems, incorporated  |                        |          | 22.1.2       |
| Search Providers                | Adobe Acrobat Sharepoint Ope | Adobe Systems, Incorpo | Enabled  | 32-bit       |
|                                 | Adobe PDF Reader             | Adobe Systems, Incorpo | Enabled  | 32-bit       |
| Accelerators                    | Adobe Acrobat Create PDF Too | Adobe Systems, Incorpo | Disabled | 32-bit and   |
| STracking Protection            | Adobe Acrobat Create PDF Hel | Adobe Systems, Incorpo | Disabled | 32-bit and   |
| Spelling Correction             | Adobe Acrobat Create PDF fro | Adobe Systems, Incorpo | Disabled | 32-bit and   |
|                                 | Microsoft Corporation        |                        |          |              |

3. Open IE properties, go to Compatibility View Settings, add ucalgary.ca if you didn't do already

| Compatib | ility View Settings                   |      | ×  |
|----------|---------------------------------------|------|----|
|          | Change Compatibility View Settings    |      |    |
| Add this | website:                              |      |    |
|          |                                       | Ad   | d  |
| Website  | s you've added to Compatibility View: |      |    |
| ucalga   | ry.ca                                 | Remo | ve |
|          |                                       |      |    |
|          |                                       |      |    |
|          |                                       |      |    |
|          |                                       |      |    |